DIRECCIÓN DEL SISTEMA DE PENSIONES

GUÍAS TRÁMITES NOVIEMBRE - 2022

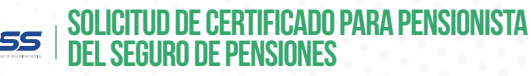

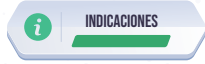

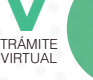

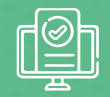

- Ingrese al portal www.iess.gob.ec, dé clic en el ícono 'Trámites Virtuales', escoja la opción 'Pensionistas'.
- Seleccione la opción 'Certificado de Pensionista'. Link: https://www.iess.gob.ec/prjPensionesJubilacion-web/pages/certificadoPensionista/certificadoDePensionista.jsf
- Ingrese su número de cédula de ciudadanía y seleccione la opción 'Pensiones'; y, dé clic en 'Continuar'.
- 4. El sistema descarga automáticamente el certificado en formato PDF.

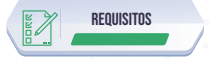

1. Cédula de identidad.